# Installation

24V/1A DC is required to power converter. Standard consumption is lower, but switched-mode power supply requires high inrush current.

## **Peripherals description**

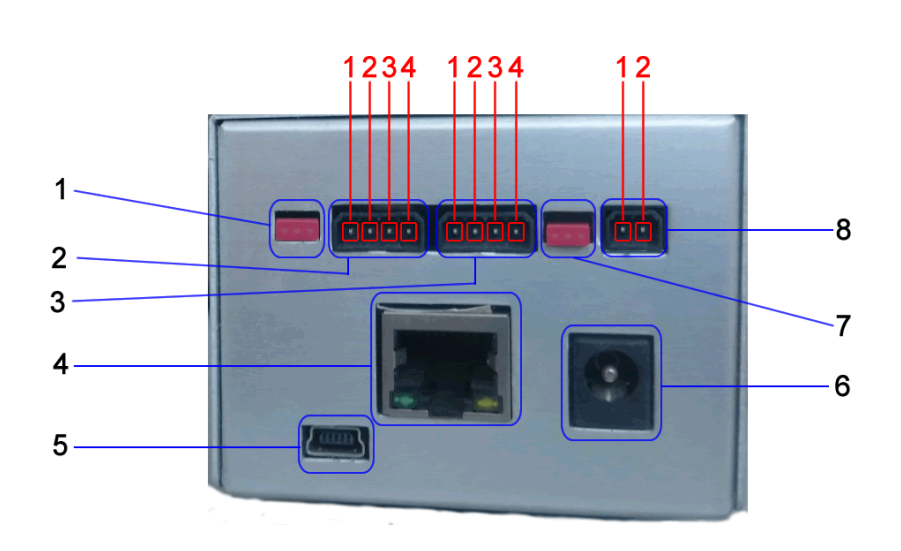

- 1. Jumper RS485 terminator
- 2. RS 485 connector
- 3. RS 232/MMI connector
- 4. Ethernet
- 5. USB Slave
- 6. Do not connect
- 7. Jumper MMI power supply bridge between RS 232 DB9 and port 3.
- 8. Power supply 24V DC

#### **RS 485 connector**

- 1. Shielding
- 2. **A+**
- 3. **B-**
- 4. GND

#### **RS 232 connector**

- 1. **GND**
- 2. MMI power
- 3. **TxD**
- 4. **RxD**

#### Power supply 24V DC

- 1. -24VDC
- 2. **+24VDC**

With reverse polarity protection

- 1. RS 232 DB9
- 2. USB Host
- 3. HDMI Do not connect
- 4. Micro SD slot
- 5. M-Bus

#### **M-Bus connector**

- 1. M-Bus
- 2. M-Bus

With protection against overvoltage and short circuit

In the event of prolonged short-circuit situation, converter will reduce output voltage. To restore converters function it is required to break converters power supply.

#### Linux COM port names

RS485 - /dev/tty05 M-Bus - /dev/tty04 RS232 DB9 - /dev/tty01 RS232 MMI - /dev/tty02

### **First run**

From factory settings, converters IP address is set to **192.168.0.202**. You will be able to connect to converter by setting your IP address in range **192.168.0.XXX** with net mask set to **255.255.255.0** 

Converter requires about 1 minute to start all services with web interface. Web inteface should be

×

accessible on web address http://192.168.0.202 Login page will be displayed after successfull connection. Default credentials are: Username: root Password: 123 By pressing Login button you will log in. ↓ It is recommended to immediately change default password, especially when device is visible on public network

Credentials to web interface are identical with credentials used for ssh.

## **Changing password**

You can change your pasword by clicking on your username located in menu below logo. Small context menu should pop up with option to **Change password**.

×

### **Changing system language**

×

### **Integrated helper**

×

You can also access integrated helper by directly accessing following links, each for different language:

<converters IP>/wiki/sk/blacky\_max.html <converters IP>/wiki/en/blacky\_max.html <converters IP>/wiki/de/blacky\_max.html

Permanentný odkaz: https://wiki.apli.sk/doku.php?id=en:blacky-install&rev=1493103876

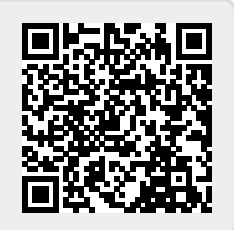